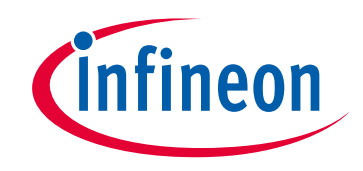

## Please note that Cypress is an Infineon Technologies Company.

The document following this cover page is marked as "Cypress" document as this is the company that originally developed the product. Please note that Infineon will continue to offer the product to new and existing customers as part of the Infineon product portfolio.

## Continuity of document content

The fact that Infineon offers the following product as part of the Infineon product portfolio does not lead to any changes to this document. Future revisions will occur when appropriate, and any changes will be set out on the document history page.

## Continuity of ordering part numbers

Infineon continues to support existing part numbers. Please continue to use the ordering part numbers listed in the datasheet for ordering.

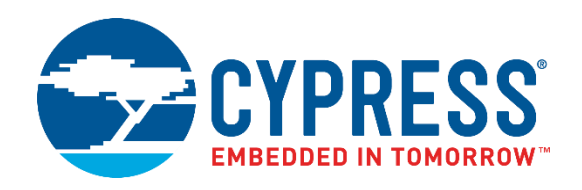

## KitProg3 User Guide

Document Number: 002-24616 Rev. \*N

Cypress Semiconductor An Infineon Technologies Company 198 Champion Court San Jose, CA 95134-1709 <u>www.cypress.com</u> <u>www.infineon.com</u>

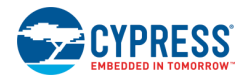

© Cypress Semiconductor Corporation (an Infineon company), 2018-2021. This document is the property of Cypress Semiconductor Corporation and its subsidiaries ("Cypress"). This document, including any software or firmware included or referenced in this document ("Software"), is owned by Cypress under the intellectual property laws and treaties of the United States and other countries worldwide. Cypress reserves all rights under such laws and treaties and does not, except as specifically stated in this paragraph, grant any license under its patents, copyrights, trademarks, or other intellectual property rights. If the Software is not accompanied by a license agreement and you do not otherwise have a written agreement with Cypress governing the use of the Software, then Cypress hereby grants you a personal, non-exclusive, nontransferable license (without the right to sublicense) (1) under its copyright rights in the Software (a) for Software provided in source code form, to modify and reproduce the Software solely for use with Cypress hardware products, only internally within your organization, and (b) to distribute the Software product units, and (2) under those claims of Cypress's patents that are infringed by the Software (as provided by Cypress, unmodified) to make, use, distribute, and import the Software solely for use with Cypress hardware products. Any other use, reproduction, modification, translation, or compilation of the Software is prohibited.

TO THE EXTENT PERMITTED BY APPLICABLE LAW, CYPRESS MAKES NO WARRANTY OF ANY KIND, EXPRESS OR IMPLIED, WITH REGARD TO THIS DOCUMENT OR ANY SOFTWARE OR ACCOMPANYING HARDWARE. INCLUDING, BUT NOT LIMITED TO, THE IMPLIED WARRANTIES OF MERCHANTABILITY AND FITNESS FOR A PARTICULAR PURPOSE. No computing device can be absolutely secure. Therefore, despite security measures implemented in Cypress hardware or software products, Cypress shall have no liability arising out of any security breach, such as unauthorized access to or use of a Cypress product. CYPRESS DOES NOT REPRESENT, WARRANT, OR GUARANTEE THAT CYPRESS PRODUCTS, OR SYSTEMS CREATED USING CYPRESS PRODUCTS, WILL BE FREE FROM CORRUPTION, ATTACK, VIRUSES, INTERFERENCE, HACKING, DATA LOSS OR THEFT, OR OTHER SECURITY INTRUSION (collectively, "Security Breach"). Cypress disclaims any liability relating to any Security Breach, and you shall and hereby do release Cypress from any claim, damage, or other liability arising from any Security Breach. In addition, the products described in these materials may contain design defects or errors known as errata which may cause the product to deviate from published specifications. To the extent permitted by applicable law, Cypress reserves the right to make changes to this document without further notice. Cypress does not assume any liability arising out of the application or use of any product or circuit described in this document. Any information provided in this document, including any sample design information or programming code, is provided only for reference purposes. It is the responsibility of the user of this document to properly design, program, and test the functionality and safety of any application made of this information and any resulting product. "High-Risk Device" means any device or system whose failure could cause personal injury, death, or property damage. Examples of High-Risk Devices are weapons, nuclear installations, surgical implants, and other medical devices. "Critical Component" means any component of a High-Risk Device whose failure to perform can be reasonably expected to cause, directly or indirectly, the failure of the High-Risk Device, or to affect its safety or effectiveness. Cypress is not liable, in whole or in part, and you shall and hereby do release Cypress from any claim, damage, or other liability arising from any use of a Cypress product as a Critical Component in a High-Risk Device. You shall indemnify and hold Cypress, its directors, officers, employees, agents, affiliates, distributors, and assigns harmless from and against all claims, costs, damages, and expenses, arising out of any claim, including claims for product liability, personal injury or death, or property damage arising from any use of a Cypress product as a Critical Component in a High-Risk Device. Cypress products are not intended or authorized for use as a Critical Component in any High-Risk Device except to the limited extent that (i) Cypress's published data sheet for the product explicitly states Cypress has qualified the product for use in a specific High-Risk Device, or (ii) Cypress has given you advance written authorization to use the product as a Critical Component in the specific High-Risk Device and you have signed a separate indemnification agreement.

Cypress, the Cypress logo, Spansion, the Spansion logo, and combinations thereof, ModusToolbox, WICED, PSoC, CapSense, EZ-USB, F-RAM, and Traveo are trademarks or registered trademarks of Cypress in the United States and other countries. For a more complete list of Cypress trademarks, visit cypress.com. Other names and brands may be claimed as property of their respective owners.

## Contents

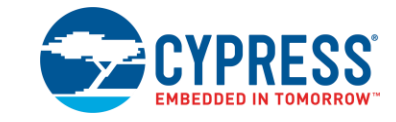

| 1 | Introduct                     | tion                                       |                                 | 5 |  |  |  |  |  |
|---|-------------------------------|--------------------------------------------|---------------------------------|---|--|--|--|--|--|
|   | 1.1                           | 1.1 What's in this Guide                   |                                 |   |  |  |  |  |  |
|   | 1.2                           | 2 KitProg3 Tools Support and Compatibility |                                 |   |  |  |  |  |  |
| 2 | Installing and Using KitProg3 |                                            |                                 |   |  |  |  |  |  |
|   | 2.1                           |                                            |                                 |   |  |  |  |  |  |
|   | 2.2                           | Using KitProg3                             |                                 |   |  |  |  |  |  |
|   |                               | 2.2.1                                      | Connecting                      |   |  |  |  |  |  |
|   |                               | 2.2.2                                      | Programming and Debugging       |   |  |  |  |  |  |
|   |                               | 2.2.3                                      | Mode Switching                  |   |  |  |  |  |  |
|   |                               | 2.2.4                                      | KitProg3 LEDs                   |   |  |  |  |  |  |
|   |                               | 2.2.5                                      | Bridging Feature                |   |  |  |  |  |  |
| 3 | KitProg3                      | Design                                     |                                 |   |  |  |  |  |  |
|   | 3.1                           | Suppo                                      | orted Kits                      |   |  |  |  |  |  |
|   | 3.2                           | Operat                                     | ting Speeds                     |   |  |  |  |  |  |
| 4 | DAPLink                       | Mode                                       |                                 |   |  |  |  |  |  |
|   | 4.1                           | Suppo                                      |                                 |   |  |  |  |  |  |
|   | 4.2                           | Mbed                                       | Ecosystem                       |   |  |  |  |  |  |
|   | 4.3                           | Featur                                     |                                 |   |  |  |  |  |  |
|   |                               | 4.3.1                                      | Drag-and-Drop Programming       |   |  |  |  |  |  |
|   |                               | 4.3.2                                      | Serial Port                     |   |  |  |  |  |  |
|   |                               | 4.3.3                                      | Debugging                       |   |  |  |  |  |  |
|   |                               | 4.3.4                                      | User Interface                  |   |  |  |  |  |  |
|   | 4.4                           | How T                                      | Го                              |   |  |  |  |  |  |
|   |                               | 4.4.1                                      | Switch to and from DAPLink Mode |   |  |  |  |  |  |
|   |                               | 4.4.2                                      | Update DAPLink Firmware         |   |  |  |  |  |  |
| 5 | KitProg3                      | vs. KitF                                   | Prog2                           |   |  |  |  |  |  |
|   | 5.1                           | Featur                                     |                                 |   |  |  |  |  |  |
|   | 5.2                           | Upgrad                                     |                                 |   |  |  |  |  |  |
| 6 | Updating                      | ı KitProg                                  | g3                              |   |  |  |  |  |  |
|   |                               | 6.1.1                                      | Where to get it                 |   |  |  |  |  |  |
|   |                               | 6.1.2                                      | Install fw-loader Tool          |   |  |  |  |  |  |
|   |                               | 6.1.3                                      | Command-Line Options            |   |  |  |  |  |  |

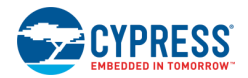

| 7   | Troubleshooting        | . 22 |
|-----|------------------------|------|
|     |                        |      |
| Rev | <i>r</i> ision History | . 26 |

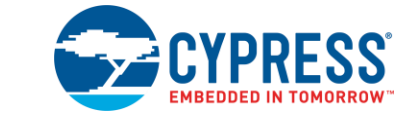

KitProg3 is the Cypress low-level communication firmware for programming and debugging. It provides communication between a programming tool (such as Cypress Programmer or PSoC<sup>®</sup> Programmer<sup>™</sup>) and a target, such as a PSoC 6 MCU. KitProg3 supports a variety of Cypress development kits. It is also the communication firmware found in the MiniProg4 debug probe.

Cypress development kits have KitProg firmware installed to provide the necessary communication between the host and target. As a result, when you plug the kit into your host computer, programming and debugging just work.

KitProg3 uses the industry-standard Serial Wire Debug (SWD) and JTAG protocols. It uses CMSIS-DAP V2.0.0 and V1.2.0 as the Bulk and HID endpoints transport mechanisms. CMSIS-DAP is also an industry standard. KitProg3 implements USB Bulk endpoints for faster communication. It also supports HID endpoints for use cases that require them, but communication is slower. Out of the box, KitProg3 uses Bulk endpoints.

KitProg3 also supports bridging: USB-UART, USB-I2C, USB-SPI, and GPIO Bridging.

The KitProg3 package also includes the Arm<sup>®</sup> Mbed<sup>™</sup> DAPLink that enables programming and debugging applications (IoT) for Arm Cortex<sup>®</sup> CPUs (PSoC 6 MCUs only). DAPLink is platform-independent and provides Drag-and-Drop programming via a Mass Storage Controller (MSC), CMSIS-DAP debugging (Bulk endpoints), and a virtual serial port via USB Communications Device Class (CDC). You can switch between KitProg3 and DAPLink with a simple push of a Mode button.

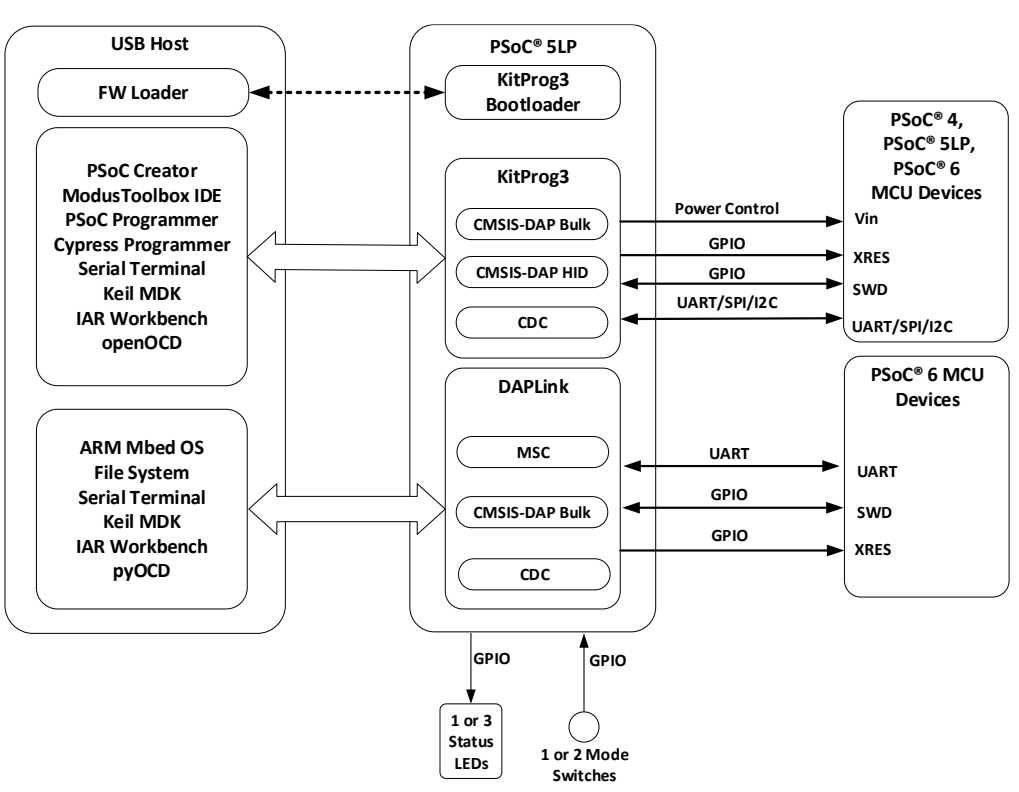

#### Figure 1-1. KitProg3 High-Level Architecture

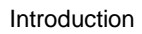

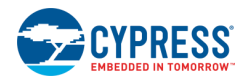

## 1.1 What's in this Guide

This user guide provides comprehensive information about KitProg3 in PSoC development kits:

- Section 2: Installing and Using KitProg3 provides all the information you need to get up and running for the common use cases.
- Section 3: KitProg3 Design includes full details about KitProg3 User interface, mode switching and status LEDs behavior.
- Section 4: DAPLink Mode includes details on how to upgrade kit firmware to KitProg3 with DAPLink, how to switch to DAPLink mode, and useful references to Arm resources.
- Section 5: KitProg3 vs KitProg2 includes details about how to tell what's installed, the differences, and how to upgrade a kit to KitProg3.
- Section 6: Updating KitProg3 Firmware includes details on how to update KitProg3 firmware, how to use Firmware Loader to update, downgrade firmware and switch modes.

In case of any issues, see the <u>Troubleshooting</u> section.

## 1.2 KitProg3 Tools Support and Compatibility

KitProg3 is supported by the following tool combinations:

- KitProg3 CMSIS-DAP Bulk and HID modes
  - ModusToolbox and Cypress Programmer
  - PSoC Creator and PSoC Programmer (v 3.28 or later)
  - openOCD CLI
  - □ <u>uVision</u>
  - IAR Embedded Workbench
  - Visual Studio Code
- DAPLink mode
  - ModusToolbox
  - □ <u>Mbed CLI</u>
  - □ <u>Mbed Online IDE</u>
  - □ <u>Mbed Studio</u>
  - □ pyOCD
  - □ <u>µVision</u>
  - □ IAR Embedded Workbench
  - □ Visual Studio Code

| KitProg  | IDE                          | Programmer                            | Bridging Tools                                                                                          |
|----------|------------------------------|---------------------------------------|----------------------------------------------------------------------------------------------------|
| KitProg3 | ModusToolbox<br>PSoC Creator | Cypress Programmer<br>PSoC Programmer | Bridge Control Panel (PSoC Programmer) *<br>CapSense <sup>®</sup> Tuner (PSoC Creator and ModusToolbox) |
| KitProg2 | PSoC Creator                 | PSoC Programmer                       |                                                                                                    |

\* Note that the Bridge Control Panel is not supported by Cypress Programmer or ModusToolbox.

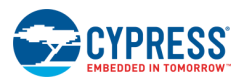

### Table 1-2. KitProg Modes

| Mode          | USB devices                                                | Features                                                                         |
|---------------|------------------------------------------------------------|----------------------------------------------------------------------------------|
| KitProg3 mode | CMSIS-DAP Bulk<br>CDC UART<br>CMSIS-DAP HID<br>Bridge Bulk | CMSIS-DAP Programming/Debugging<br>I2C/SPI/UART/GPIO Bridging<br>Voltage control |
| DAPLink mode  | Mass Storage Device<br>CDC UART<br>CMSIS-DAP Bulk          | CMSIS-DAP Programming/Debugging<br>UART Bridging<br>Drag-And-Drop Programming    |

## 2 Installing and Using KitProg3

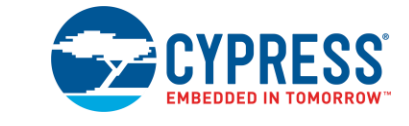

To use KitProg3, you need one or more of the following tools:

- ModusToolbox and Cypress Programmer
- <u>PSoC Creator</u> and <u>PSoC Programmer</u>
- Any IDE that supports CMSIS-DAP Bulk protocol
- Bridge Control Panel (BCP) from Cypress for USB-I2C and USB-SPI bridging
- A terminal emulator for USB-UART bridging
- A terminal that supports HID/Bulk USB communicational protocol
- A supported kit (see <u>Supported Kits</u>)

KitProg3 is communication firmware used by these tools. Bridge Control Panel is installed with PSoC Programmer. PSoC Programmer versions before 3.28.x do not support KitProg3.

## 2.1 Installing KitProg3

Install ModusToolbox, Cypress Programmer, PSoC Creator, or PSoC Programmer before using any kit with KitProg3. Any required driver is installed by the tools that use KitProg3. There is no separate installer for KitProg3.

You can also get the latest version of KitProg3 delivered with the Firmware Loader available at the <u>Cypress GitHub repository</u>. The Firmware Loader does not install any drivers, but you can use it to upgrade (or downgrade) the KitProg firmware on a kit.

The supported Cypress kits have either KitProg3 or KitProg2 already installed. See <u>Upgrading to KitProg3</u> to learn how to tell what's installed, and how to upgrade.

When you plug in a kit, depending upon your circumstances and host operating system, you may see a message that drivers are being installed.

KitProg3 enumerates as a root USB Composite Device with subordinate CMSIS-DAP, Bridge, and USB-UART interfaces.

## 2.2 Using KitProg3

You do not use KitProg3 directly. You use a programming tool or IDE that automatically connects to and uses KitProg3. In most cases, KitProg3 is completely transparent.

## 2.2.1 Connecting

Plug in the kit. Use the USB cable that came with the kit and connect the host computer to the kit. KitProg3 is powered via the USB cable.

When you plug in the kit, an amber status LED indicates the current mode. On most kits, this is LED2. On MiniProg4, it is labeled **Mode**. The precise designation varies by kit.

If the LED is steady (out of box behavior), KitProg3 is using Bulk endpoints for faster communication. If the LED is ramping at 2 Hz, KitProg3 is in DAPLink mode. If the LED is ramping 1 Hz, KitProg3 is using HID endpoints, which means slower communication.

KitProg3 from the factory defaults to Bulk endpoints because they are faster. You can switch KitProg3 between Bulk and HID endpoints should you need to. See <u>Mode Switching</u> and <u>Command-Line Options</u>.

Launch your programming tool or the Eclipse IDE for ModusToolbox. The tool connects to KitProg3 automatically. The KitProg3 connection appears in the UI of the programming tool. Note that at this time, some Cypress programming tools do not recognize the kit if it is in DAPLink mode. Switch the kit to Bulk or HID, and the tool can see and work with the kit. See <u>Mode Switching and Command-Line Options</u>.

| Cypress Programmer                          | eln                       |                            |                                |                   |              |         |            |         | 3 |
|---------------------------------------------|---------------------------|----------------------------|--------------------------------|-------------------|--------------|---------|------------|---------|---|
| Probe: CY8CKIT-06                           | 2-BLE-08101160            | C03227400 🔻                | Architecture: P                | SoC 6 🔻           | (1)<br>Power | Connect | )<br>Erase | Program | » |
| Settings                                    |                           |                            |                                |                   |              |         |            |         | × |
| Program Settings                            |                           |                            |                                |                   |              |         |            |         |   |
| File<br>Reset Chip                          |                           |                            |                                |                   |              |         |            |         | ) |
| Probe Settings                              |                           |                            |                                |                   |              |         |            |         |   |
| Interface<br>Voltage (V)                    | SWD<br>2.5                |                            |                                |                   |              |         |            |         |   |
| Reset Type<br>External Memory               | Soft                      |                            |                                |                   |              |         |            |         |   |
| Program Security Data                       |                           |                            |                                |                   |              |         |            |         |   |
| Log                                         |                           |                            |                                |                   |              |         |            |         |   |
| Info : [CyBridge] Co<br>Info : Selected Dev | onnected -<br>ice: CY8CKI | KitProg3 CM<br>T-062-BLE-0 | ISIS-DAP BULK<br>810116C032274 | -0810116C0<br>400 | 3322740      | 0       |            |         |   |
|                                             |                           |                            |                                |                   | _            |         |            |         | _ |

Figure 2-1. Connected via Cypress Programmer

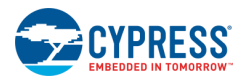

| PSoC Programmer                | -                                                                                                    |              |
|--------------------------------|----------------------------------------------------------------------------------------------------|--------------|
| File View Options Help         |                                                                                                    |              |
| 🖆 · 🗼 💿 BB 🛃                   |                                                                                                    |              |
| Port Selection                 | Programmer Utilities JTAG                                                                                                    |              |
| KitProg3 (CMSIS-DAP/BULK/1A150 | 509F3012374 Programming Parameters Memory Types                                                                                                    |              |
|                                | File Path:         D:\Projects\Modus\CYC6347BZI_BLD53_App0_I2C.hex         Load from hex         Load from c                                                                                                    | device       |
|                                | Programmer                                                                                                    |              |
|                                | Programming Mode:  Programming Mode:  Programming M |              |
| 1                              | Verification:  On O Off Connector:  5p 0 10p                                                                                                    |              |
| Device Family                  | AutoDetection:  On Off Clock Speed: 1.6 MHz                                                                                                    |              |
| CY8C62x                        | Programmer Characteristics Status                                                                                                    |              |
| Device                         | Protocol: JTAG  SWD ISSP 12C Execution Time: 19.2 seconds Size (bytes): Start address:                                                                                                    |              |
| CY8C6247BZI-D54                | Voltage: 0.0 V (0.3.3 V (0.2.5 V (0.1.8 V))<br>Voltage: 3284 mV End address:                                                                                                    |              |
|                                |                                                                                                    |              |
| Actions                        | Results                                                                                                    |              |
| Firmware Undate Finig          | RitProg3. CMSIS-DAP Version 2.0.0. Firmware version 1.01.158. Hardware 1d 02.                                                                                                    |              |
| riimware opuate rinis          | Succeeded                                                                                                    |              |
|                                | Verifying                                                                                                    |              |
|                                | Upgrading                                                                                                    |              |
|                                | Initializing                                                                                                    |              |
| Firmware Upgrade Star          | ••                                                                                                    |              |
| Firmware Upgrade Requ          |                                                                                                    |              |
| Port Opened with Warn          | KitProd3 version Expecting 1.01.158, but found 1.01.153.                                                                                                    |              |
| Opening Port at 15:23:5        | 50                                                                                                    |              |
|                                | Select Port in the PortList, then try to connect                                                                                                    | ~            |
|                                |                                                                                                    |              |
| For Help, press F1             | PASS Powered 0                                                                                                    | Connected .: |

Figure 2-2. Connected via PSoC Programmer

## 2.2.2 Programming and Debugging

Use the program or debug commands in your tool. See your IDE's documentation for details.

For example, for the Eclipse IDE, click the **Debug (KitProg3\_MiniProg4)** link in the **Quick Panel**. To program the device without debugging, use the **Program (KitProg3\_MiniProg4)** link.

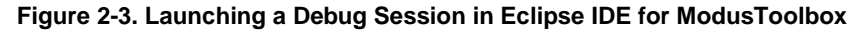

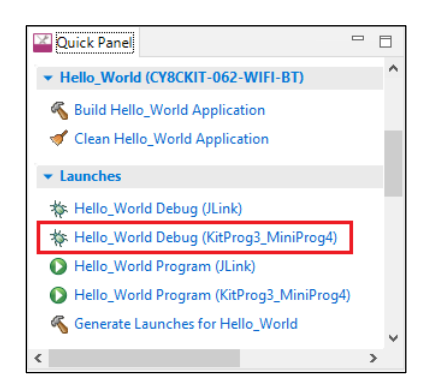

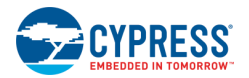

For PSoC Creator, use the Debug or Program commands in the Debug menu. Then select your target and click OK.

Figure 2-4. Selecting the Debug Target in PSoC Creator

| Select Debug Target           | ? 💌                                                                      |
|-------------------------------|--------------------------------------------------------------------------|
|                               | PSoC 62 CY8C6247BZI-D54 (CM4)<br>PSoC 62 (CortexM0p.CortexM4)            |
| PSoC 62 CY8C6247BZI-D54 (CM4) | Silicon ID: 0x6BA02477<br>Cypress ID: 0xE2062200<br>Revision: PRODUCTION |
|                               | Target unacquired                                                        |
|                               |                                                                          |
|                               |                                                                          |
|                               |                                                                          |
|                               |                                                                          |
| Show all targets              |                                                                          |
|                               | OK / Connect                                                             |

### 2.2.3 Mode Switching

KitProg3 v1.20 and later supports CMSIS-DAP Bulk by default, and it may support Arm DAPLink mode. Each supported kit has a **Mode Select** switch (mode switch). Push the switch to cycle through the two modes: CMSIS-DAP Bulk and DAPLink. KitProg3 also supports CMSIS-DAP HID mode, but only through the Firmware Loader tool. See <u>Command-Line Options</u>.

#### Figure 2-5. Mode switching in KitProg3

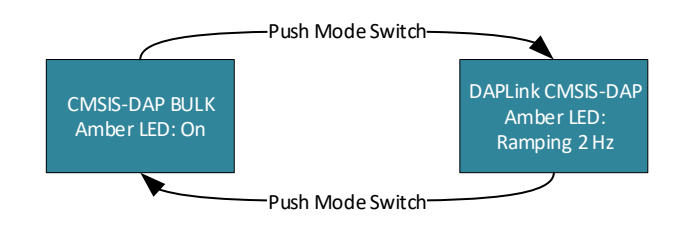

Note If a kit does not support DAPLink mode, mode switch will have no effect. See <u>DAPLink Mode</u> for supported kits.

The precise designation for the mode switch varies based on the kit. For example, on some Cypress Pioneer kits and the MiniProg4 debug probe, it is labeled **Mode Select**. Use your kit documentation if you can't find the switch. Starting from KitProg3 v1.11, the **Custom App** switch is deprecated and does not perform any action.

Switch to HID mode only if needed for your design or hardware. Otherwise, stay in Bulk mode for better performance during programming and debugging operations. Use DAPLink mode when required by your development workflow (for example, Arm Mbed development).

When in Bulk mode, the amber LED is ON and steady. In DAPLink mode the LED ramps at 2 Hz frequency. When in HID mode, the amber LED ramps up and down at 1 Hz frequency. In Bulk and HID modes, bridging (USB-I2C, USB-SPI, or USB-UART) is available while debugging with one exception: starting from KitProg3 v2.10, USB-I2C and USB-SPI bridging and debugging are mutually exclusive for Windows OS in CMSIS-DAP Bulk mode – see <u>Troubleshooting</u> for details. See <u>KitProg3 LEDs</u> for information on how KitProg uses the LEDs.

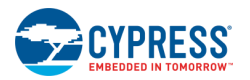

#### 2.2.3.1 UARTx2 Mode

Some kits support a special operating mode that allows for two UART connections, rather than a single UART plus bridging (for example, USB-I2C or USB-SPI).

You cannot enter UARTx2 if the kit is in DAPLink mode. When the kit is in CMSIS-DAP Bulk or HID mode, press and hold the mode switch for at least two seconds. In UARTx2 mode, the amber LED blinks 1 second at 2 Hz then stays on for another second. To exit, press and hold the mode switch for at least two seconds. You return to CMSIS-DAP Bulk mode.

#### 2.2.3.2 In and out of Bootloader Mode

If your KitProg3 image is corrupted, you can use bootloader mode to update the firmware. See <u>Installing KitProg3</u> for information on where to get the KitProg3 image.

- To get into Bootloader mode, press the mode switch while plugging in the board.
- To get out of Bootloader mode and return to normal operation, unplug the kit and reconnect without pressing the mode switch button.

## 2.2.4 KitProg3 LEDs

The KitProg3 user interface is limited to one or two mode switches and one or three status LEDs, depending upon the kit. The name and location of the mode switch(es) vary per kit. See the kit documentation to understand what switches and LEDs on the kit are used for KitProg3. See <u>Mode Switching</u> for information on how to use the mode switches.

<u>Table 2-1</u> describes how KitProg3 uses LEDs to let you know what's going on. In CMSIS-DAP Bulk and CMSIS-DAP HID modes, green means success and red means there was a problem. In DAPLink mode the green LED flashes when the USB MSC interface is active, the red LED flashes when USB CDC interface is active.

| Mode           | Programming                                                                         | Programming    |              | Single LED Kit                               |                                              |                                     |
|----------------|-------------------------------------------------------------------------------------|----------------|--------------|----------------------------------------------|----------------------------------------------|-------------------------------------|
| Туре           | e         Mode         Status           Amber LED         Green LED         Red LED |                | Red LED      | Amber LED                                    |                                              |                                     |
| User           | CMSIS-DAP Bulk                                                                      | Programming    | ON           | 8 Hz                                         | OFF                                          | 8 Hz                                |
| modes          |                                                                                     | Success        |              | ON                                           | OFF                                          | ON                                  |
|                |                                                                                     | Error          |              | OFF                                          | ON                                           | Flashing 0.5 Hz<br>Duty cycle = 5%  |
|                | DAPLink                                                                             |                | Ramping 2 Hz | Flashes when the USB MSC interface is active | Flashes when the USB CDC interface is active | Ramping 2 Hz                        |
|                | CMSIS-DAP Bulk<br>with two UARTs                                                    | Programming    | N/A          | N/A                                          | N/A                                          | 8 Hz                                |
|                |                                                                                     | Success        |              |                                              |                                              | 2 pulse of 2 Hz<br>then 1 second on |
|                |                                                                                     | Error          |              |                                              |                                              | Flashing 0.5 Hz<br>Duty cycle = 5%  |
|                | CMSIS-DAP HID                                                                       | Programming    | Ramping 1 Hz | 8 Hz                                         | OFF                                          | 8 Hz                                |
|                |                                                                                     | Success        |              | ON                                           | OFF                                          | Ramping 1 Hz                        |
|                |                                                                                     | Error          |              | OFF                                          | ON                                           | Flashing 0.5 Hz<br>Duty cycle = 5%  |
| Advanced modes | Bootloader                                                                          | Not applicable | 1 Hz         | N/A                                          | N/A                                          | 1 Hz                                |

#### Table 2-1. Status LEDs

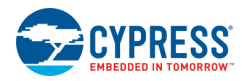

## 2.2.5 Bridging Feature

For more information on bridging feature availability on supported devices refer to Kit Support.

#### 2.2.5.1 USB-UART Bridge Feature

This feature is available on all supported devices, can be accessed via any Serial Communicational Terminal Software to communicate with target device. Operating baud rates are described in <u>section 3.2</u>, values of data bits, stop bit and parity are not configurable and always must be set to default values: Data bits – 8, Parity – None, Stop bits – 1.

Second USB-UART interface is available only on some devices, how to access this feature see Mode Switching.

#### 2.2.5.2 GPIO Bridge Feature

KitProg3 can be used for single wire communication with a target device via GPIO pins. To use this feature, you must have a USB HID/Bulk terminal and one of the supported kits.

You can send USB HID/Bulk requests to the KitProg3 device, which sets drive mode, sets state, reads state, and detects state transitions of GPIO pins. Refer to <u>KitProg Host Protocol Interface</u> specification for descriptions of the commands. Two KitProg3 GPIO pins that are connected to pins on the target device are available 3[5], 3[6].

#### 2.2.5.3 USB-I2C/USB-SPI Bridge Feature

KitProg3 USB-SPI feature enables user to have communication between host and target device via I2C communication protocol, this feature is available for all supported devices. For operating speeds refer <u>here</u>.

USB-SPI feature enables user to communicate between host and target device via SPI communicational interface, and is not available on all supported devices.

For more details on how use USB-I2C/USB-SPI Bridging via Bridge Control Panel (BCP), refer to Help documentation issued with the BCP.

## 3 KitProg3 Design

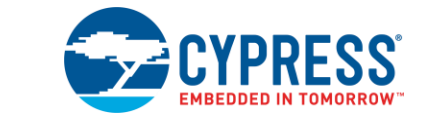

KitProg3 firmware runs on specific hardware using a PSoC 5LP device. The hardware design is unchanged between KitProg2 and KitProg3. As a result, any kit that supports KitProg2 can be upgraded to KitProg3.

## 3.1 Supported Kits

Table 3-1 lists the development kits that support KitProg3. Kits released with KitProg2 can be upgraded to KitProg3. See Upgrading to KitProg3.

| Development Kits                                                              | Mode<br>Switches | USB-<br>UART | USB-<br>2xUART | USB-<br>I2C | USB-<br>SPI | USB-<br>GPIO |
|-------------------------------------------------------------------------------|------------------|--------------|----------------|-------------|-------------|--------------|
| CY8CKIT-041-40XX PSoC 4 S-Series Pioneer Kit                                  | One              | +            | -              | +           | -           | -            |
| CY8CKIT-041-41XX PSoC 4100S Pioneer Kit                                       | One              | +            | -              | +           | -           | -            |
| CY8CKIT-041S-MAX PSoC 4100S Max Pioneer Kit                                   | One              | +            | -              | +           | -           | -            |
| CY8CKIT-045S PSoC 4500S Pioneer Kit                                           | One              | +            | -              | +           | -           | -            |
| CY8CKIT-145-40XX PSoC 4 S-Series Prototyping Kit                              | One              | +            | -              | +           | -           | -            |
| CY8CKIT-146 PSoC 4200DS Prototyping Kit                                       | One              | +            | -              | +           | -           | -            |
| CY8CKIT-147 PSoC 4100PS Prototyping Kit                                       | One              | +            | -              | +           | -           | -            |
| CY8CKIT-148 PSoC 4700S Inductive Sensing Evaluation Kit                       | One              | +            | -              | +           | -           | -            |
| CY8CKIT-149 PSoC 4100S Plus Prototyping Kit                                   | One              | +            | -              | +           | -           | -            |
| CY8CKIT-062-BLE PSoC 6 BLE Pioneer Kit                                        | Two              | +            | -              | +           | +           | -            |
| CY8CKIT-062-WiFi-BT PSoC 6 WiFi-BT Pioneer Kit                                | Two              | +            | -              | +           | +           | -            |
| CY8CPROTO-063-BLE PSoC 6 BLE Prototyping Kit                                  | One              | +            | -              | +           | -           | -            |
| CY8CKIT-005 MiniProg4 Program and Debug Kit                                   | Two              | +            | -              | +           | +           | -            |
| CY8CPROTO-062S2-4343W PSoC 6 Wi-Fi BT Prototyping Kit                         | One              | +            | -              | +           | -           | -            |
| CY8CPROTO-064S1-SB PSoC 64 "Secure Boot" Prototyping Kit                      | One              | +            | -              | +           | -           | -            |
| CY8CKIT-062S2-43012 PSoC 62S2 Wi-Fi BT Pioneer Kit                            | One              | +            | +              | +           | -           | +            |
| CY8CPROTO-062S3-4343W PSoC 62S3 Wi-Fi BT Prototyping Kit                      | One              | +            | -              | +           | -           | -            |
| CYW9P62S1-43438EVB-01 PSoC 62S1 Wi-Fi BT Pioneer Kit                          | One              | +            | +              | +           | -           | +            |
| CYW9P62S1-43012EVB-01 PSoC 62S1 Wi-Fi BT Pioneer Kit                          | One              | +            | +              | +           | -           | +            |
| CY8CPROTO-064B0S3 PSoC 64 "Secure Boot" Prototyping Kit                       | One              | +            | -              | +           | -           | -            |
| CY8CPROTO-064B0S1-BLE PSoC 64 BLE "Secure Boot" Prototyping Kit               | One              | +            | -              | +           | -           | -            |
| CY8CKIT-064B0S2-4343W PSoC 64 Wi-Fi BT "Secure Boot" Pioneer Kit              | One              | +            | +              | +           | -           | +            |
| CY8CKIT-064S0S2-4343W PSoC 64 "Standard Secure" - AWS Wi-Fi BT<br>Pioneer Kit | One              | +            | +              | +           | -           | +            |
| CY8CKIT-062S4 PSoC 62S4 Pioneer Kit                                           | One              | +            | -              | +           | -           | -            |

#### Table 3-1. Kit Support

**Note** "+" feature is supported, "-" feature is not supported.

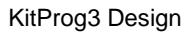

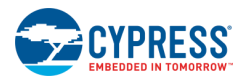

## 3.2 Operating Speeds

| Functionality                | Supported Speed                                                                                                    | Units | Comments                                                                                                    |
|------------------------------|----------------------------------------------------------------------------------------------------|-------|----------------------------------------------------------------------------------------------------|
| SWD Programming              | Up to 16                                                                                                    | MHz   | -                                                                                                    |
| JTAG Programming             | Up to 1.6                                                                                                    | MHz   | -                                                                                                    |
| USB-UART Bridge <sup>1</sup> | 300, 600, 1200, 1800, 2400, 4800, 7200, 9600, 14400, 19200,<br>28800, 33600, 38400, 57600, 115200, 128000, 230400,<br>250000, 256000, 500000, 1000000, 1152000, 1500000,<br>1600000, 2000000, 3000000, 4000000 | Baud  | Data bits – 8, Parity – None,<br>Stop bits – 1 (This is configured by the<br>KitProg and cannot be changed.) |
| USB-I2C Bridge               | 50, 100, 400, 1000                                                                                                    | kHz   | -                                                                                                    |
| USB-SPI Bridge               | 50–6000                                                                                                    | kHz   | -                                                                                                    |

#### Table 3-2. KitProg3 Operating Speeds

<sup>&</sup>lt;sup>1</sup> The following baud rates are not supported on macOS: 250000, 500000, 1000000, 1152000, 1500000, 1600000, 2000000, 3000000, 4000000.

## 4 DAPLink Mode

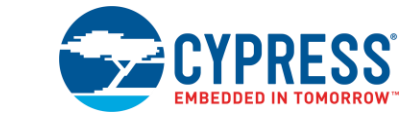

Arm Mbed DAPLink is open-source software that provides alternative platform-independent programming/debugging interfaces between the target application and host PC. KitProg3 includes DAPLink.

DAPLink is supported by:

- ModusToolbox
- Mbed Online IDE (Arm® Mbed Enabled<sup>™</sup> technology)
- Mbed CLI (Arm® Mbed Enabled<sup>™</sup> technology)
- Mbed Studio (Arm® Mbed Enabled<sup>™</sup> technology)
- Any IDE that supports CMSIS-DAP Bulk protocol

## 4.1 Supported Kits

The list of development kits that support the <u>Arm® Mbed Enabled™</u> program is available on <u>Arm Mbed website</u>.

<u>Table 4-1</u> shows KitProg3-based kits that have DAPLink mode available but might not be Arm Mbed enabled until program certification is completed.

| Development Kits                                                           |
|----------------------------------------------------------------------------|
| CY8CKIT-062-BLE PSoC 6 BLE Pioneer Kit                                     |
| CY8CKIT-062-WiFi-BT PSoC 6 WiFi-BT Pioneer Kit                             |
| CY8CPROTO-062S2-4343W PSoC 6 Wi-Fi BT Prototyping Kit                      |
| CY8CPROTO-064S1-SB PSoC 64 "Secure Boot" Prototyping Kit                   |
| CY8CKIT-062S2-43012 PSoC 62S2 Wi-Fi BT Pioneer Kit                         |
| CY8CPROTO-062S3-4343W PSoC 62S3 Wi-Fi BT Prototyping Kit                   |
| CYW9P62S1-43438EVB-01 PSoC 62S1 Wi-Fi BT Pioneer Kit                       |
| CYW9P62S1-43012EVB-01 PSoC 62S1 Wi-Fi BT Pioneer Kit                       |
| CY8CKIT-005 MiniProg4 Program and Debug Kit                                |
| CY8CPROTO-064B0S3 PSoC 64 "Secure Boot" Prototyping Kit                    |
| CY8CPROTO-064B0S1-BLE PSoC 64 BLE "Secure Boot" Prototyping Kit            |
| CY8CKIT-064B0S2-4343W PSoC 64 Wi-Fi BT "Secure Boot" Pioneer Kit           |
| CY8CKIT-064S0S2-4343W PSoC 64 "Standard Secure" – AWS Wi-Fi BT Pioneer Kit |

| Table 4-1. | Kits with | DAPLink | Support |
|------------|-----------|---------|---------|
|------------|-----------|---------|---------|

**Note** MiniProg4 in DAPLink mode supports only SWD Programming and Serial Communication. Drag-and-Drop Programming is not available via the CY8CKIT-005 MiniProg4.

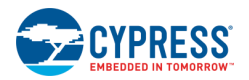

## 4.2 Mbed Ecosystem

To use DAPLink, you need to upgrade kit firmware to KitProg3 v1.10 or later. See <u>How-To: Update DAPLink Firmware</u> section for details.

See also the *Mbed OS to ModusToolbox Flow* section of the Eclipse IDE for ModusToolbox User Guide. You can download it from the <u>ModusToolbox website</u> (under the Documentation tab).

## 4.3 Features

DAPLink provides three interfaces: drag-and-drop programming, a serial port, and debugging support.

## 4.3.1 Drag-and-Drop Programming

Program the target PSoC 6 MCU device by copying or saving a file in one of the supported formats to the DAPLink drive. Upon completion, the drive remounts. If a failure occurs, the file FAIL.TXT appears on the drive containing information about the failure. Drag-and-Drop Programming is not supported for MiniProg4 in DAPLink mode. Attempting to use MSD device programming with MiniProg4 will result in failure.

Supported file formats:

- Raw binary file
- Intel Hex

You can control DAPLink with MSD Commands.

Note DAPLink provided with KitProg3 does not implement the start\_bl.act MSD command because it uses the KitProg3's own Bootloader.

## 4.3.2 Serial Port

The serial port is connected directly to the target PSoC 4 / PSoC 6 MCU device allowing for bidirectional communication. It also allows the target to be reset by sending a break command over the serial port.

#### Table 4-2. UART Parameters and Speed

| Functionality                | Supported Speed                                                                                         | Units | Comments                                    |
|------------------------------|----------------------------------------------------------------------------------------------------|-------|---------------------------------------------|
| USB-UART Bridge <sup>1</sup> | 1200, 2400, 4800, 9600, 19200, 38400, 57600, 115200, 250000, 500000, 1000000, 2000000, 3000000, 4000000 | Baud  | Data bits – 8, Parity – None, Stop bits – 1 |

## 4.3.3 Debugging

You can debug with any IDE that supports the CMSIS-DAP protocol. Some tools capable of debugging are:

- ModusToolbox
- Mbed CLI
- Mbed Studio
- <u>µVision</u>
- IAR Workbench

<sup>&</sup>lt;sup>1</sup> The following baud rates are not supported on macOS: 250000, 500000, 1000000, 2000000, 3000000, 4000000.

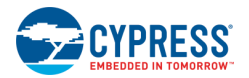

## 4.3.4 User Interface

See <u>KitProg3 LEDs</u> to learn how they are used to let you know what's going on with DAPLink.

## 4.4 How To

### 4.4.1 Switch to and from DAPLink Mode

See Mode Switching.

## 4.4.2 Update DAPLink Firmware

DAPLink is part of the latest KitProg3 package when you update KitProg to a version that includes DAPLink. See <u>Installing KitProg3</u> for information on where to get KitProg3.

If you wish to upgrade KitProg to a version that includes DAPLink, you need a tool called Firmware Loader. See <u>Command-Line</u> <u>Options</u> for information how to use Firmware Loader tool.

## 5 KitProg3 vs. KitProg2

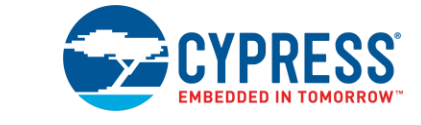

Use this chapter to understand the differences between KitProg versions and decide which to use.

## 5.1 Feature Comparison

| Feature                 | DAPLink                                  | KitProg3                     | KitProg2                |
|-------------------------|------------------------------------------|------------------------------|-------------------------|
| Protocol                | Serial Wire Debug (SWD)                  | Serial Wire Debug (SWD)      | Serial Wire Debug (SWD) |
|                         |                                          | JTAG                         |                         |
| Transport Mechanism     | CMSIS DAP v2.0.0                         | CMSIS DAP v2.0.0             | CMSIS DAP v1.1.0        |
|                         |                                          | CMSIS DAP v1.2.0             | Proprietary             |
| USB Mass Storage Device | Yes                                      | No                           | Yes                     |
| USB Endpoints           | Bulk, CDC, MSC                           | Bulk and HID, CDC            | HID, CDC                |
| IDE Support             | ModusToolbox                             | ModusToolbox                 | PSoC Creator IDE        |
|                         | Mbed CLI                                 | PSoC Creator IDE             |                         |
|                         | Mbed Studio                              | IAR Embedded Workbench       |                         |
|                         | IAR Embedded Workbench                   | Keil µVision                 |                         |
|                         | Keil µVision                             |                              |                         |
| Programmer Support      | N/A                                      | Cypress Programmer           | PSoC Programmer         |
|                         |                                          | PSoC Programmer              |                         |
| Kit support             | See <u>Arm Mbed Enabled™ Kit Support</u> | The same, see Supported Kits |                         |

#### Table 5-1. KitProg Feature Comparison

\* Note that the Bridge Control Panel is not supported by Cypress Programmer or ModusToolbox.

This comparison does not include programming speed because that depends upon several variables, such as the target flash memory (type and size), programming tool overhead, and the transport mechanism. These vary widely from tool to tool, and kit to kit. However, KitProg3 is 2-4x faster than KitProg2 using the CMSIS-DAP transport mechanism, because it uses Bulk endpoints for faster data transfer. JTAG programming interface is available only for MiniProg4.

## 5.2 Upgrading to KitProg3

You can upgrade the kit firmware by using one of these:

- PSoC Programmer (may not include the latest KitProg3 Firmware)
- Cypress Programmer (may not include the latest KitProg3 Firmware)
- Firmware Loader Tool (includes latest KitProg3 Firmware with DAPLink)

This section describes how to upgrade kit firmware to KitProg3 by using PSoC Programmer or Cypress Programmer. See <u>How-</u> <u>To: Update DAPLink Firmware</u> for instructions on how to upgrade kit firmware to latest KitProg3 FW with DAPLink.

Because tools are released individually and on their own schedule, the most recent release of a programming tool may not have the very latest version of KitProg3 to install and update. You can also use the Firmware Loader (fw-loader) tool to upgrade the kit. See <u>Updating KitProg3</u> for more information.

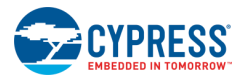

Use Cypress Programmer or PSoC Programmer to connect to a kit. The tool connection tells you what firmware is on the kit. If KitProg2 is installed on the kit, the tool notifies you, and gives you the option to upgrade firmware. Click **OK** to leave the firmware unchanged.

Click **Upgrade Firmware** and KitProg3 is loaded into the kit. The Cypress Programmer or PSoC Programmer log window provides progress information and confirms connection to the new KitProg3 firmware on the kit.

#### Figure 5-1. Upgrading to KitProg3 in Cypress Programmer

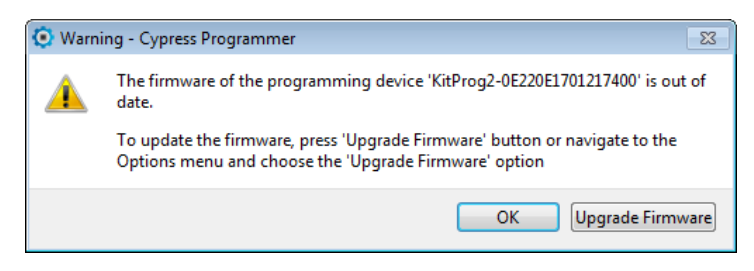

Figure 5-2. KitProg3 Firmware Update Warning in PSoC Programmer

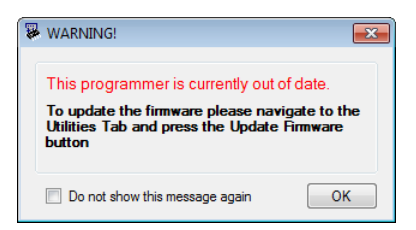

## 6 Updating KitProg3

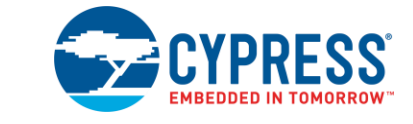

You can update your KitProg device to latest version of KitProg3 firmware with DAPLink using the cross-platform, command line Firmware Loader (fw-loader) tool. The also allows you to switch between different modes programmatically. See <u>Mode Switching</u> for a discussion of the different modes.

### 6.1.1 Where to get it

You can find the latest version of fw-loader tool on <u>Cypress GitHub repository</u>. Download the appropriate zip archive for your OS. This tool is also installed with the ModusToolbox tools package installer.

### 6.1.2 Install fw-loader Tool

Unzip downloaded archive tool to any convenient location. Move to bin directory.

Note On a Linux machine, you must run the udev\_rules/install\_rules.sh script before the first run of the fw-loader tool.

### 6.1.3 Command-Line Options

The fw-loader tool provides several commands. Run the tool from the command line, as follows:

```
[install_path]/fw-loader/bin/fw-loader
```

For Windows, you can use the *fw-loader.bat* file provided with the ModusToolbox tools package installer.

| Option                           | Description                                                         |
|----------------------------------|---------------------------------------------------------------------|
| help or /? (or no arguments)     | Display a list of supported commands with their descriptions.       |
| device-list                      | Display a list of connected devices.                                |
| update-kp3 [device-name]         | Update the firmware of the specified device to KitProg3.            |
| update-kp2 [device-name]         | Downgrades the firmware of the specified device to KitProg2.        |
| mode <mode> [device-name]</mode> | Switches KitProg3 mode of the specific device. Supported modes are: |
|                                  | 'kp3-hid', 'kp3-bulk', 'kp3-bootloader', 'kp3-daplink'.             |

Use the following options, as needed:

Note If you have only one device attached, the [device-name] switch is optional.

Examples of [device-name] include:

- KitProg3 device: KitProg3 CMSIS-DAP BULK-1A1509F301237400
- KitProg2 device: KitProg2-1A1509F301237400

To get the name of a device use the --device-list option.

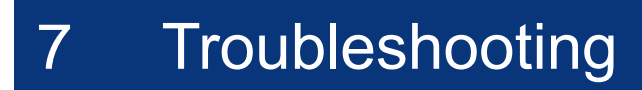

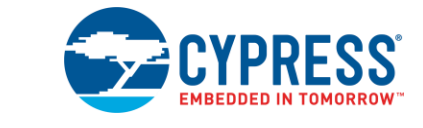

This section lists known issues, along with any workarounds.

## On Windows, after updating to KitProg3 v2.10, PSoC Creator, PSoC Programmer, CapSense Tuner, or the Bridge Control Panel can't connect to a device.

Previous versions of KitProg3 implement I2C/SPI bridging using HID endpoints. In version 2.10 and newer, bridging is implemented on bulk endpoints for improved performance. After updating the KitProg3, Windows may continue using the old driver "hidusb" for I2C/SPI bridging instead of the proper driver for bulk endpoints - "winusb". To fix this issue, follow these steps:

- 1. In the Device Manager, find Composite Device for the KitProg3 device.
  - a. Change View to **Devices by container**.
  - b. Find KitProg3 CMSIS-DAP or MiniProg4 CMSIS-DAP and open the container.

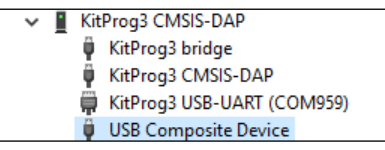

- 2. Right click on USB Composite Device and choose Uninstall device.
- 3. Click on Scan for hardware changes button.

## On Windows, after upgrading to KitProg3 v2.10 in CMSIS-DAP Bulk mode, simultaneous use of the USB-I2C/SPI bridging and debugging is not possible.

Previous versions of KitProg3 implement I2C/SPI bridging using HID endpoints. In version 2.10 and later, bridging is implemented on bulk endpoints to improve performance. After the upgrade, Windows cannot use the I2C/SPI bridging interface and the CMSIS-DAP bulk interface at the same time because of a WinUSB driver limitation. If you would like to use debug and I2C/SPI bridging at the same time, there are two possible workarounds:

- If performance for programming and debug is not critical, switch KitProg3 to CMSIS-DAP HID mode via fw-loader command.
- If you need faster performance for programming and debug, use the onboard KitProg3 for programming purposes and MiniProg4 for bridging purposes or vice versa. Both devices can be in CMSIS-DAP bulk mode.

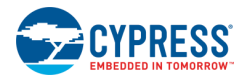

### After update to KitProg3 v2.10 my Windows 7 fails to install "KitProg3 bridge" driver.

In some cases, Windows 7 cannot recognize the KitProg3 bridge Microsoft OS descriptor, and the result is that it cannot recognize KitProg3 bridge as a WinUSB device. In some editions of Windows 7, the .inf file that enables Windows 7 to recognize that descriptor may be missing. The solution is to install a digitally signed driver manually from the Windows Update Catalog. Windows 8 and later auto install drivers without a .inf file, so this is not an issue. Follow these steps to recover the driver for Windows 7:

1. Download the driver and extract it to a local folder on your computer:

https://www.catalog.update.microsoft.com/Search.aspx?q=Microsoft%20Other%20hardware%20WinUsb%20Device

- 2. In the Device Manager, find "KitProg3 bridge" with a yellow exclamation mark and update it manually by providing path to the extracted driver.
  - a. Browse my computer for driver software
  - b. Select "Let me pick from a list of device drivers on my computer and "Have disk."
  - c. Browse and provide path to the driver
  - d. Click on the "winusbcompat.inf" file
  - e. Click open and then Next.

# I use Windows 7 or 10. When in Bulk mode (amber status LED on), the kit is not recognized by the programming tool, and debug does not work with ModusToolbox or PSoC Creator IDE. If I switch to HID mode, it works.

**#1**: This is a known issue with Windows 7 only driver updates. Instead of using the correct driver, Windows update installs the HP Printer (BIDI) driver *if the machine is connected to the Internet*. As a result, KitProg3 will not work when in Bulk mode. The problematic HP Printer driver is no longer available in the Windows update system. However, it is possible that the wrong driver was installed at an earlier time. To fix this issue, follow these steps:

- 1. Uninstall the driver from the Device Manager.
- 2. Close any internet connection.
- 3. Attach the kit to your computer and rescan the device in the Device Manager.

**#2**: Several versions of the KitProg3 CMSIS-DAP driver may be available on your machine. Instead of using the correct driver, Windows uses a wrong or faulty driver. As a result, the kit in Bulk mode will not be recognized by programming/debug tools.

For Windows 7, the solution is to install the proper driver that is provided with PSoC Programmer or fw-loader software:

- 1. Switch KitProg3 to Bulk mode.
- 2. In the Device Manager, go to the KitProg3 CMSIS-DAP device and update the driver manually:
  - a. Browse my computer for driver software.
  - b. Select "Let me pick from a list of device drivers on my computer" and "Have disk."
  - c. Open drivers.
  - d. Open KitProg3.
  - e. Click on KitProg3.inf and click Next.

For Windows 10, the solution is to reinstall the native driver:

1. Open the Device Manager and go to the KitProg3 CMSIS-DAP device.

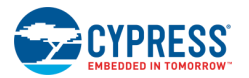

- 2. Right-click the device and select Uninstall from the context menu (Select checkbox Delete the driver software for this device if present)
- 3. After uninstalling re-plug the device.
- 4. Right-click the device and select Update driver software... from the context menu.
- 5. In the wizard, select Search automatically for updated driver software.

### CMSIS-DAPv2 interface driver for DAPLink mode isn't installed properly on Windows 7.

In some cases, Windows 7 cannot recognize the CMSIS-DAP v2 Microsoft OS descriptor, and it cannot detect CMSIS-DAP v2 as a WinUSB device. In some editions of Windows 7, the .inf file that enables Windows 7 to recognize that descriptor may be missing. is The solution to install а digitally unsigned driver manually from the https://armsoftware.github.io/CMSIS\_5/DAP/html/group\_DAP\_ConfigUSB\_gr.html. Windows 8 and later auto install drivers without a .inf file, so this is not an issue. Follow these steps to recover the driver for Windows 7:

- 1. Uninstall the Mbed composite device driver (if installed). In the Device Manager, find "mbed Composite Device" and uninstall it.
- Create a "CMSIS-DAP v2.inf" file by copying the contents of the .inf file from <u>https://arm-software.github.io/CMSIS\_5/DAP/html/group\_DAP\_ConfigUSB\_gr.html</u> and pasting it to "CMSIS-DAP\_v2.inf" file on your computer.
- 3. In the Device Manager, find "CMSIS-DAP v2" with a yellow exclamation mark and update it manually by providing path to the extracted driver.
  - a. Browse my computer for driver software
  - b. Select "Let me pick from a list of device drivers on my computer and "Have disk."
  - c. Browse and provide path to the "CMSIS-DAP\_v2.inf" file created in step 2.
  - d. Click on the "CMSIS-DAP\_v2.inf" file and click on **Open**.
  - e. Click "OK and then Next.

### CMSIS-DAPv2 interface driver for DAPLink mode isn't installed properly on Windows 10

It is possible to have incorrect drivers installed for the device, for example, if custom drivers were installed. Solution to this issue is to reinstall drivers:

- 1. Uninstall the mbed serial driver and the USB Composite Device Driver
  - a. In the Device Manager, select the **View** menu and choose the "Devices by container" option.
  - b. In the list of devices, find "mbed Serial Port (COMXX)" and uninstall it.
    - □ Right-click the device and select **Uninstall** from the context menu.
    - □ Select the **Delete the driver software for this device** check box, if present.
  - c. In the list of devices, find "Device" or "DAPLink CMSIS-DAP".
    - □ Open it and make sure it contains the entry "DAPLINK" or "mbed Composite Device".
    - Uninstall "CMSIS-DAP v2", "USB Composite Device", and "mbed Composite Device" devices from this container.
      - Right-click the device and select **Uninstall** from the context menu.
      - Select the **Delete the driver software for this device check box**, if present)

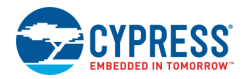

2. Click the Scan for Hardware Changes button in the Device Manager to install the correct drivers.

### How do I recover a corrupted KitProg3 image?

Although unlikely, it is possible to corrupt the KitProg3 image, for example, if a firmware update is interrupted.

To fix this issue, put the KitProg3 into bootloader mode. (Press the Mode switch while plugging in the kit.) Then follow the instructions for your programmer.

■ Launch Cypress Programmer. Cypress Programmer automatically updates the KitProg3 firmware.

OR

Launch PSoC Programmer. Update KitProg3 firmware via **Utilities > Update firmware** option.

### Mbed CLI interface shows errors and warning while running Mbed on Cypress kits.

This is a known issue caused by Mbed OS installation problems. See the *Install and configure Mbed CLI* section of the Eclipse IDE for ModusToolbox User Guide. You can download from the <u>ModusToolbox Software</u> website (Documentation tab).

## **Revision History**

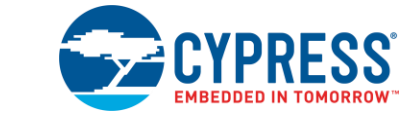

| Document Title: KitProg3 User Guide |            |                                                                                               |  |
|-------------------------------------|------------|-----------------------------------------------------------------------------------------------|--|
| Document Number: 002-24616          |            |                                                                                               |  |
| Revision                            | Date       | Description of Change                                                                         |  |
| **                                  | 10/26/2018 | New kit guide.                                                                                |  |
| *A                                  | 11/08/2018 | Updated Introduction.                                                                         |  |
|                                     |            | Updated Description.                                                                          |  |
|                                     |            | Updated KitProg3 Tools Support and Compatibility.                                             |  |
|                                     |            | Updated Installing and Using KitProg3.                                                        |  |
|                                     |            | Updated Using KitProg3.                                                                       |  |
|                                     |            | Updated Programming and Debugging.                                                            |  |
|                                     |            | Updated description.                                                                          |  |
|                                     |            | Updated Mode Switching.                                                                       |  |
|                                     |            | Updated description.                                                                          |  |
|                                     |            | Updated KitProg3 Design.                                                                      |  |
|                                     |            | Updated KitProg3.                                                                             |  |
|                                     |            | Updated description.                                                                          |  |
|                                     |            | Updated KitProg3 vs. KitProg2.                                                                |  |
|                                     |            | Updated description.                                                                          |  |
|                                     |            | Updated Troubleshooting.                                                                      |  |
|                                     |            | Updated description.                                                                          |  |
| *В                                  | 11/22/2018 | Added PSoC Creator/PSoC Programmer information                                                |  |
| *C                                  | 02/19/2019 | Updates throughout for KitProg3 v1.1 and DAPLink                                              |  |
|                                     |            | Updated Introduction.                                                                         |  |
|                                     |            | Added DAPLink Mode.                                                                           |  |
|                                     |            | Updated KitProg3 User Interface.                                                              |  |
|                                     |            | Updated Troubleshooting.                                                                      |  |
|                                     |            | Updated KitProg3 Operating Speeds.                                                            |  |
|                                     |            | Updated KitProg3 Status LEDs.                                                                 |  |
|                                     |            | Updated Downgrading to KitProg2.                                                              |  |
|                                     |            | Updated Upgrading to KitProg3.                                                                |  |
| *D                                  | 2/21/2019  | Remove listing of an unsupported kit                                                          |  |
| *E                                  | 5/29/2019  | Updated DAPLink CMSIS-DAP HID protocol to DAPLink CMSIS-DAP Bulk protocol                     |  |
|                                     |            | Updated description of Mode Switching between HID, Bulk and DAPLink interfaces                |  |
|                                     |            | Added description of Mode Switching between CMSIS-DAP Bulk with two UARTs and UART + bridging |  |
|                                     |            | Added new supported kits for KitProg3 firmware                                                |  |
|                                     |            | Added DAPLink CMSIS-DAP v2 driver issue on Windows 7 into Troubleshooting section             |  |
| *F                                  | 7/24/19    | Minor edits.                                                                                  |  |

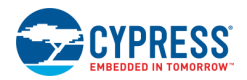

| Document Title: KitProg3 User Guide |            |                                                                                                    |  |  |
|-------------------------------------|------------|----------------------------------------------------------------------------------------------------|--|--|
| Document Number: 002-24616          |            |                                                                                                    |  |  |
| *G                                  | 9/26/2019  | Added new supported kits for KitProg3 firmware<br>Updated description of status LEDs behavior                                                                                                    |  |  |
|                                     |            | Added section 6 Updating KitProg3                                                                                                    |  |  |
|                                     |            | Removed Downgrading to KitProg2 section.                                                                                                    |  |  |
| *H                                  | 12/12/2019 | Updated mode switching diagram<br>Added description about UARTx2 mode<br>Updated KitProg3 Status LEDs.<br>Added new supported kits for KitProg3 firmware<br>Updated figure of KitProg3 High-Level Architecture                                                                                                    |  |  |
| *                                   | 3/18/2020  | Updated KitProg3 High-Level Architecture figure<br>Updated mode switching diagram<br>Updated mode switching information for CMSIS-DAP HID<br>Added new supported kit for KitProg3 firmware in DAPLink mode<br>Updated KitProg3 vs. KitProg2 section<br>Updated lists of supported IDEs for KitProg3 firmware in sections Introduction, DAPLink mode and Installing<br>and Using KitProg3<br>Added information about JTAG programming via MiniProg4<br>Added information about MiniProg4 in DAPLink mode<br>Updated Operating speeds table in KitProg Design section<br>Added DAPLink driver issue on Windows 10 into Troubleshooting section |  |  |
| *J                                  | 6/11/2020  | Clarified LED connection in section 2.2.1.<br>Updated list of supported kits in section 3.1 and section 4.1.<br>Clarified Troubleshooting process for updating drivers in Chapter 7.                                                                                                    |  |  |
| *К                                  | 7/28/2020  | Updated KitProg3 Tools Support and Compatibility.<br>Added Windows driver issues into Troubleshooting section<br>Added information about using simultaneous use of the USB-I2C/SPI bridging and debugging in Windows                                                                                                    |  |  |
| *L                                  | 8/19/2020  | Added footnotes about Serial Port limitation on macOS in section 3.2 and section 4.3.2                                                                                                    |  |  |
| *M                                  | 01/29/2021 | Updated Launching a Debug Session in Eclipse IDE for ModusToolbox picture in section 2.2.2.<br>Updated mode switching information in section 2.2.3.<br>Added Bridging Features section 2.2.5.<br>Updated list of supported kits in section 3.1.<br>Updated list of supported baud rates in section 3.2.<br>Updated footnote about Serial Port limitation on macOS in section 3.2.<br>Updated DAPLink Serial Port information in section 4.3.2<br>Updated Updating KitProg3 information section 6.<br>Updated solution to DAPLink CMSIS-DAP v2 issue on Windows 7 in section 7.                                                               |  |  |
| *N                                  | 04/20/21   | Added reference to KitProg Host Protocol Interface in section 2.2.5<br>Added note on Supported kits in section 3.1<br>Added example of "device-name" in section 6.1.3<br>Updated Operating speeds table in section 3.2                                                                                                    |  |  |